## ESTABLISHMENT TAXES

Set up the taxes included and excluded from your establishment according to the rules in force in the country where your establishment is located.

Example: 10% VAT per stay included in the price, Tourist tax € 1 per person and per night excluded from the price, service charge 2% per night excluded from the price applicable only to the Classic Suite...

If you have no applicable tax, it is imperative to perform the following settings:

Click on Add and select at the level of "Type of tax" "No tax". Then click on Save

| Taxe type : No tax | axe type : No tax |  |
|--------------------|-------------------|--|
| Type of tax *      | No tax            |  |
|                    |                   |  |
|                    | Save              |  |

## a. « By default » taxes

The first setting is that of the so-called "By default" taxes. If all the taxes are the same for all your distributors, it will not be necessary to make different settings.

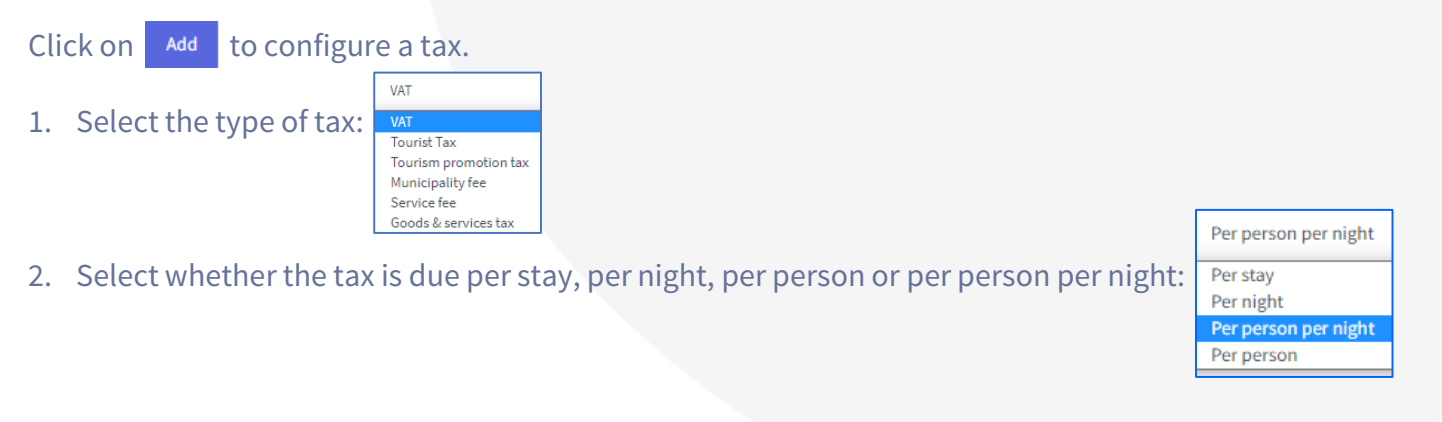

www.hotelintelligence.io

| 3. | Fill in either: | O Included in the price                          | ○ Not included in the price (To be paid                 | d at the hotel) |
|----|-----------------|--------------------------------------------------|---------------------------------------------------------|-----------------|
| 4. | Fill in either: | O This tax is different from one room to another | This tax is fixed for all room categories               |                 |
| 5  | Enter the amo   | ount of the tax and check either % or            | r the currency of your establishment for a fixed amount |                 |

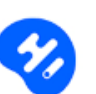

| 10 | • % | Oeur |  |
|----|-----|------|--|
|    |     |      |  |

If the tax is different according to the category of the room, check the room (s), Enter the amount of the tax and fill in either % or the currency of your establishment for a fixed amount.

| This tax is different from one room to another | $\bigcirc$ This tax is fixed for all room categories                                                                                                    |                                                                                                    |                                                                                                    |
|------------------------------------------------|----------------------------------------------------------------------------------------------------|----------------------------------------------------------------------------------------------------|----------------------------------------------------------------------------------------------------|
| 10                                             | 96                                                                                                    | Oeur                                                                                                    |                                                                                                    |
|                                                |                                                                                                    |                                                                                                    |                                                                                                    |
| Deluxe Double Room                             |                                                                                                    |                                                                                                    |                                                                                                    |
| Executive Double Room                          |                                                                                                    |                                                                                                    |                                                                                                    |
| Family Suite (2 Adults + 2 Children)           | 20                                                                                                    | 0 %                                                                                                    | ● EUR                                                                                                    |
| Prestige Double Room                           | 25                                                                                                    | 0%                                                                                                    | ● EUR                                                                                                    |
| ☑ Duplex Triple Suite                          | 27                                                                                                    | 0%                                                                                                    | ● EUR                                                                                                    |
|                                                | <ul> <li>This tax is different from one room to another</li> <li>10</li> <li>Deluxe Double Room</li> <li>Executive Double Room</li> <li>Family Suite (2 Adults + 2 Children)</li> <li>Prestige Double Room</li> <li>Prestige Double Room</li> <li>Duplex Triple Suite</li> </ul> | Image: This tax is different from one room to another     10     10     Deluxe Double Room     Executive Double Room     Image: Training Suite (2 Adults + 2 Children)   Image: Prestige Double Room   Image: Prestige Double Room   Image: Deluxe Double Room   Image: Deluxe Double Room   Image: D | Image: This tax is different from one room to another     10     10     Deluxe Double Room     Executive Double Room     If Family Suite (2 Adults + 2 Children)   20   Prestige Double Room   If Prestige Double Room   If Duplex Triple Suite     27 |

7. You can set up several taxes by clicking on

Once all the taxes have been set click on Save

Once your taxes have been recorded, the "By default" tab has a green tick and you can configure the taxes applied at your diffrent distributors including the "Official Site" (if you have loaded prices manually). This operation is only necessary if the taxes are different.

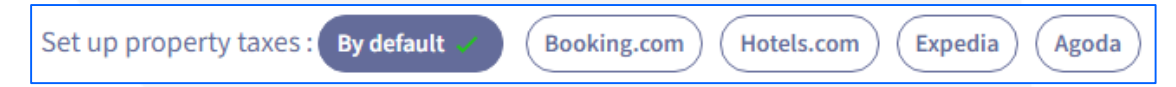

www.hotelintelligence.io

## b. Different taxes between distributors

It is possible that your taxes are different between distributors or that you have decided not to apply any tax for a particular OTA.

If this is the case, you must re-enter **all** taxes and not just the additional ones.

1. Click on the distributor concerned:

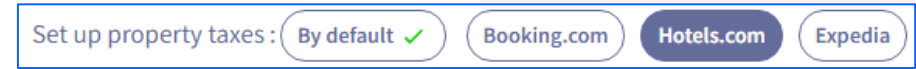

2. Click on Add to configure a tax.

In order to make your work easier, the taxes set "By Default" are already displayed. You just need to modify them or add a new tax if this is the case by clicking on Add.

If a tax does not exist for this distributor click on 💌 and confirm the deletion of the tax.

Once all the taxes have been set click on Save

Repeat the operation for distributors with different taxes from those set at the "Default" level.

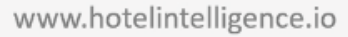

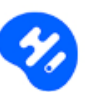

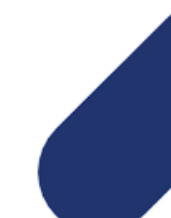